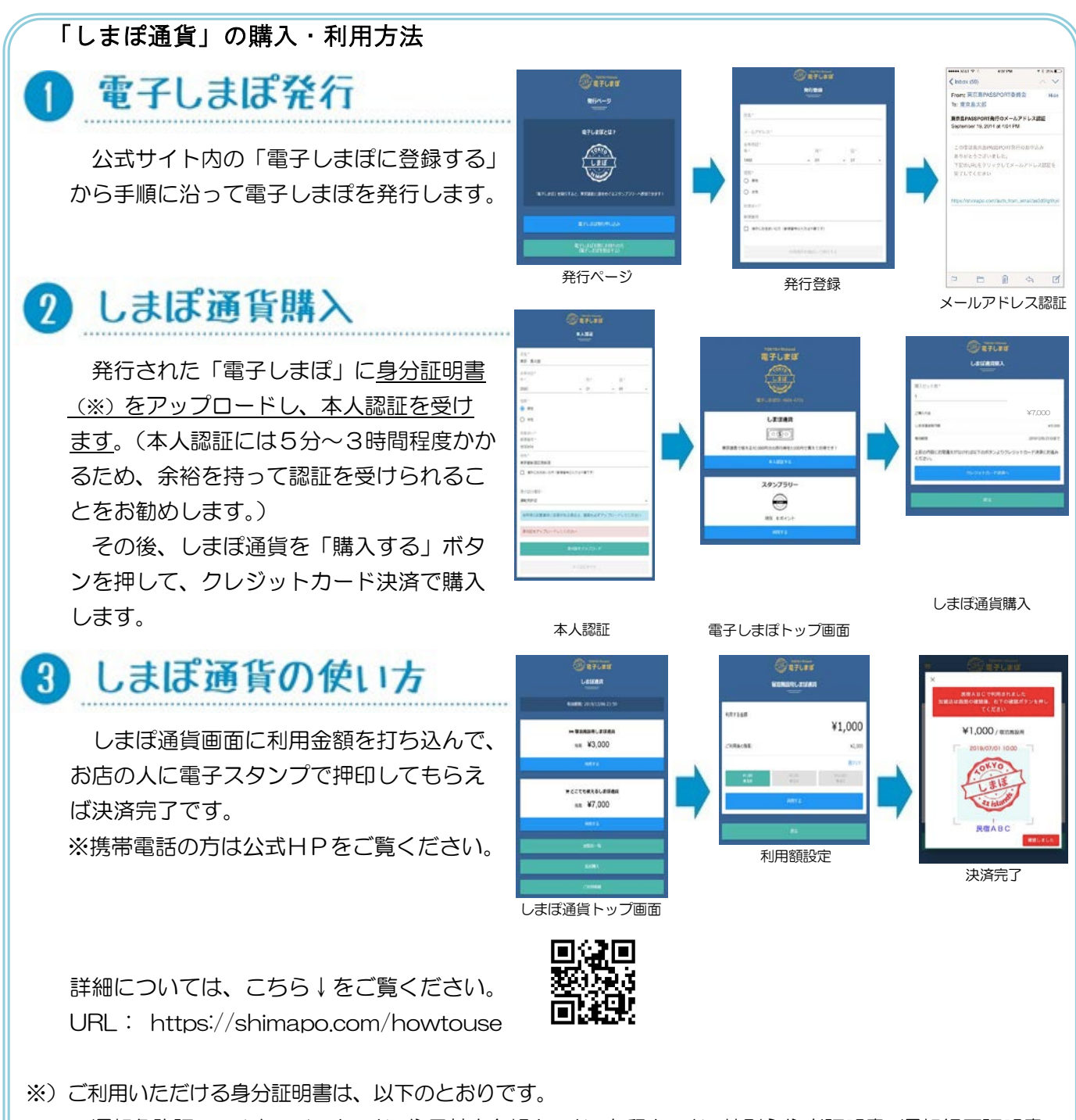

運転免許証、マイナンバーカード、住民基本台帳カード、在留カード、特別永住者証明書、運転経歴証明書、 住民票、国民健康保険被保険者証、後期高齢者医療被保険者証、介護保険被保険者証、障害者手帳